## H5P als Moodle-Aktivität erstellen

Denken Sie daran, den Bearbeitungsmodus einzuschalten. Je nach Design des Kursraumes müssen Sie dazu den Button verwenden oder über die Eigenschaften des Kurses (Zahnrad neben dem Kurstitel) gehen.

Fügen Sie im gewünschten Abschnitt eine H5P-Aktivität hinzu.

## a) 🕂 🕂 Material oder Aktivität hinzufügen (

Der Typ der H5P-Aktivität ist noch unspezifisch. Dieser wird im nächsten Schritt ausgesucht. Welche der Aktivitäten installiert sind, hängt vom Moodle-Administrator bzw. vom Anbieter der Instanz ab.

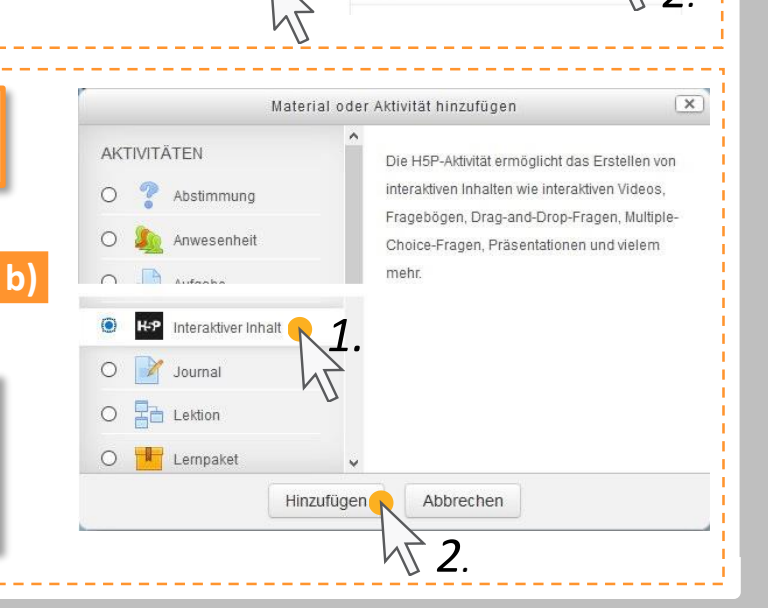

H5P-Aktivitäten in Moodle

Bearbeiten einschalten

oder

Einstellungen

Kursabschluss

Bearbeiten einschalten

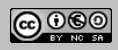

H5P-Aktivitäten in Moodle

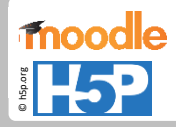

## Speichern, prüfen, erneut bearbeiten

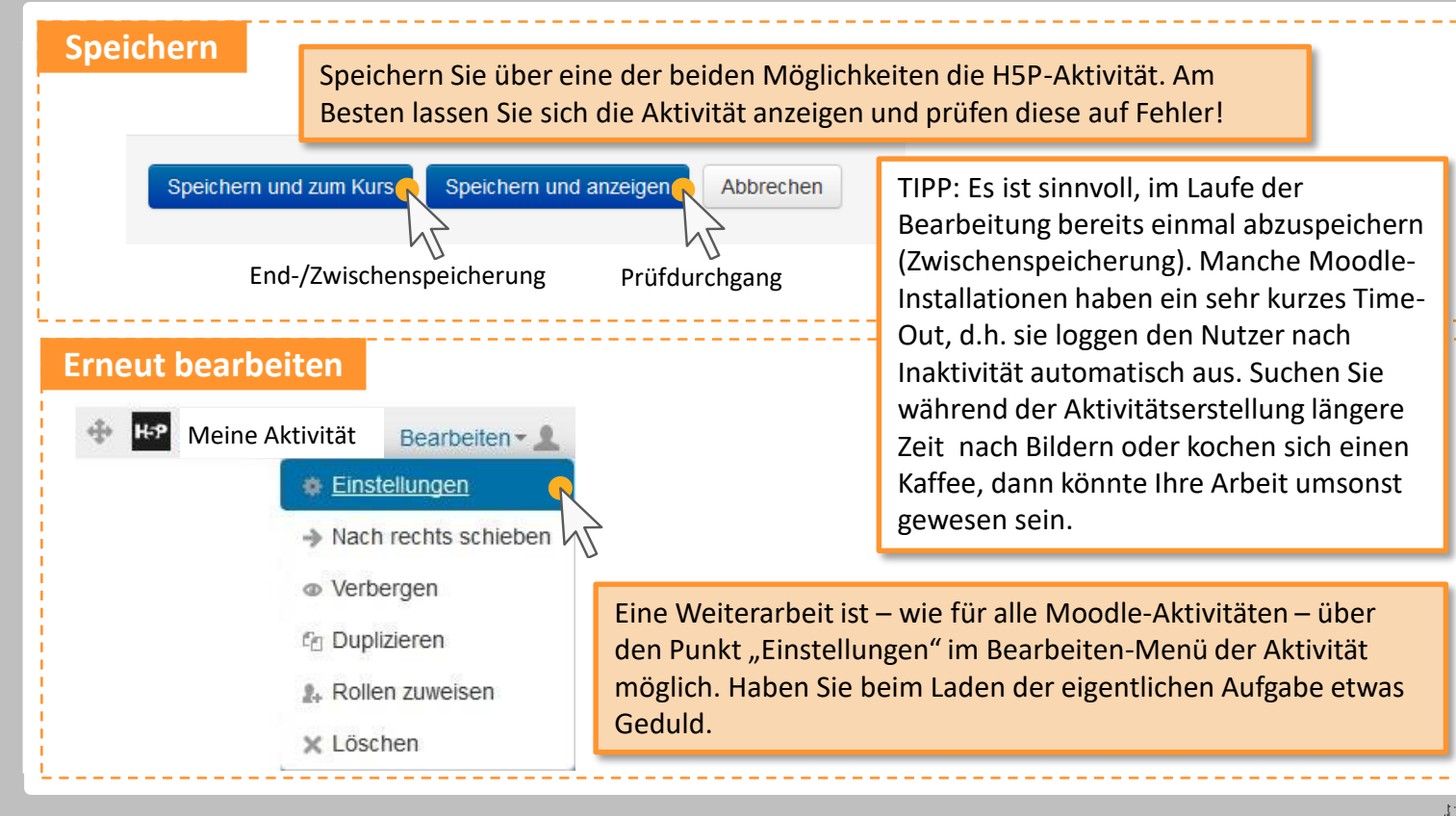

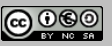

## H5P-Aktivitäten in Moodle

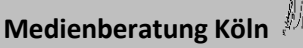